# Tutoriel première connexion à votre compte Metice (Parent)

| Metice ! Qu'est-ce que c'est ?                              | . 1 |
|-------------------------------------------------------------|-----|
| Première connexion à votre compte Metice                    | . 2 |
| Personnalisez votre mot de passe                            | . 2 |
| Finalisez l'activation de votre compte Metice (Obligatoire) | 3   |

### Metice ! Qu'est-ce que c'est ?

Metice est un site académique qui vous permet de suivre la scolarité de votre enfant (emploi du temps, devoirs à faire, notes, ...). Il vous permet aussi d'effectuer des démarches administratives (Demande de bourse, inscription au lycée,...).

Vos codes Metice parent vous sont transmis une à deux semaines après l'arrivé de votre enfant au collège. Ces codes restent les mêmes tout au long de la scolarité de l'élève.

Le document où est inscrit vos codes se présente comme ci-dessous :

| LA SALINE, le 2.<br>Ilgne de l'établissement<br>prosmble des services mis à |
|-----------------------------------------------------------------------------|
| ligne de l'établissement<br>presemble des services mis à                    |
| ligne de l'établissement<br>mesmble des services mis à                      |
| ligne de l'établissement<br>insemble des services mis à                     |
| ligne de l'établissement<br>memble des services mis à                       |
| ligne de l'établissement<br>memble des services mis à                       |
| ligne de l'établissement<br>memble des services mis à                       |
| ligne de l'établissement<br>mesmble des services mis à                      |
| ligne de l'établissement<br>insemble des services mis à                     |
| ligne de l'établissement<br>insemble des services mis à                     |
| ligne de l'établ <del>isse</del> ment<br>insemble des services mis à        |
| ligne de l'établissement                                                    |
| ligne de l'établissement                                                    |
| ligne de l'établissement                                                    |
| ligne de l'établissement                                                    |
| ensemble des services mis à                                                 |
| ensemble des services mis à                                                 |
|                                                                             |
|                                                                             |
|                                                                             |
|                                                                             |
|                                                                             |
|                                                                             |
|                                                                             |
|                                                                             |
|                                                                             |
|                                                                             |
|                                                                             |
|                                                                             |
|                                                                             |
|                                                                             |
|                                                                             |
|                                                                             |
|                                                                             |
|                                                                             |
|                                                                             |
|                                                                             |
|                                                                             |

Si vous n'avait pas encore reçu ce document ou que vous l'avait égaré, merci de contacter l'établissement.

#### Première connexion à votre compte Metice

Metice est accessible via l'adresse internet <u>https://metice.ac-reunion.fr</u>.

Connectez-vous via votre navigateur internet préféré et <mark>entrez vos identifiant et mot de passe fournis par le collège</mark> et cliquez sur Valider.

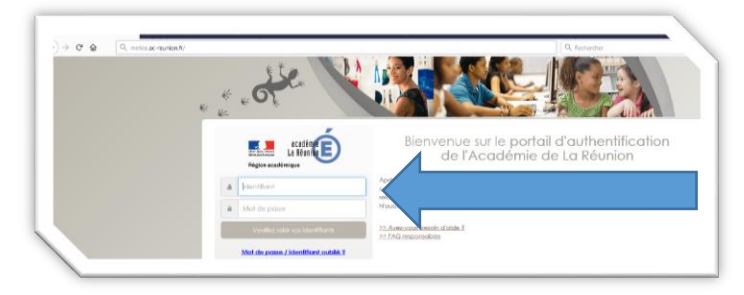

#### Personnalisez votre mot de passe

Sur la page suivante, il vous est demandé de personnaliser votre mot de passe (Pensez noter votre nouveau mot de passe précieusement).

Il vous est aussi demandé votre adresse E-mail.

Attention !! Vous devez avoir accès à votre boite E-mail. Un lien y sera envoyé afin d'activer votre compte Metice parent.

Enfin vous devez renseigner la date de naissance de votre enfant.

|        | PREMIERE CONNEXION                                                                                                    |                                                                                                    |
|--------|----------------------------------------------------------------------------------------------------|----------------------------------------------------------------------------------------------------|
|        | Première connexion                                                                                                    |                                                                                                    |
| LARITÉ | Vos informations                                                                                                    | Votre enfant:                                                                                                    |
| TAIDES | votre identifiant                                                                                                    | date de naissance*                                                                                                    |
|        | deadlinear (diate)                                                                                                    | jour 🗸 mois 🗸 année 🗸                                                                                                    |
|        | nouveau mot de passe*                                                                                                    |                                                                                                    |
|        | Entrez ici un mot de passe personalisé                                                                                                    |                                                                                                    |
|        | (8 caractères minimum, 14 caractères maximum, chiffres ET lettres<br>obligatoires)                                                                                                    |                                                                                                    |
|        | Entrez ici à nouveau votre mot de passe                                                                                                    |                                                                                                    |
|        | votre adresse mail* (Vous devez indiquer une adresse mail existante**)                                                                                                    |                                                                                                    |
|        | Entrez ici votre Email                                                                                                    |                                                                                                    |
|        | confirmation de votre adresse mail*                                                                                                    |                                                                                                    |
|        | Entrez ici à nouveau votre Email                                                                                                    |                                                                                                    |
|        | *Champ obligatoire                                                                                                    |                                                                                                    |
|        | **Cette adresse de messagerie est indispensable - sitôt ce formulaire x<br>absolument "cliquer", afin de pouvoir accéder à vos services en ligne. C<br>Par la suite, cette adresse pourra également être utilisée pour<br>- vous communiquer des intormations importantes concernant vos ser<br>- retrouver en cas d'oubl, votre identifiant ou votre mot de passe. | alidé, vous y recevrez un courriel contenant <b>un lien sur lequel vous deve</b> z<br>ètte opération n'est à faire qu'une seule fuis.<br>vices |
|        | ANNULER VALIDER                                                                                                    |                                                                                                    |

## Finalisez l'activation de votre compte Metice (Obligatoire)

Pour finaliser l'activation de votre compte Metice, connectez-vous à VOTRE boite Mail. Vous devriez recevoir un mail de : Rectorat-Académie de la Réunion <support\_aten@ac-reunion.fr>

Cliquez sur le lien présent dans le mail pour activer votre compte Metice.

| Accès aux services en ligne - activation du compte Bolte de réception x                                                                                                    |                                           |
|----------------------------------------------------------------------------------------------------|-------------------------------------------|
| Services en ligne de l'Education nationale «support_atem@ac-reunion.fr>                                                                                                    |                                           |
| Banjour,                                                                                                    | 4                                         |
| Pour accéder aux services en ligne de l'Éducation nationale avec l'identifiant « , et le mot de passe que vous avez créé lors de votre première connexion, <u>yous devez activer votre compte en</u><br>Si aucune nouvelle page ne s'oure, copiez et collez le lien ci-dessous dans votre navigateur :<br>https://telesenices.ac.reunion.fr/aten-web/connexion/validerAdresseMail?code=N94aPMP12GPFGWNcScpe-OKyuCEwyfpKdF0cmyUzoJ7TEbMkN8uXtW5JOXrg1kamDF-0F5N3M_ICh-MoLX8Sn_kChqwB_i-unTid | cliquant ICI<br>JkTWUFMMc_OEaiHnWAltruzZ7 |
| Si le problème persiste, veuillez contacter l'établissement.                                                                                                    |                                           |
| Pour information : vous disposez d'un délai de 3 mois pour activer votre compte d'accés. Au-delà, vous pourrez effectuer une nouvelle demande auprès de l'établissement.                                                                                                    |                                           |
| Cordialement.<br>L'administrateur des services en ligne.                                                                                                    |                                           |
| Répondre III Transférer                                                                                                    |                                           |

Vous pouvez maintenant accéder à <u>https://metice.ac-reunion.fr</u> vos identifiants et mot de passe personnalisé.